# PRESENTATION KEEPASS XC

GESTIONNAIRE DE MOTS DE PASSE

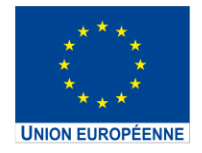

L'opération « Centres Sociaux Connectés du Nord Pas-de-Calais » est cofinancée dans le cadre de la réponse de l'Union à la pandémie COVID-19.

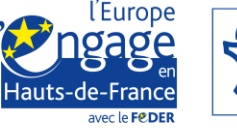

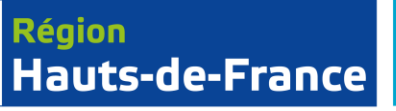

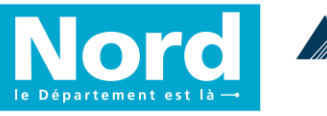

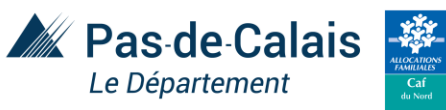

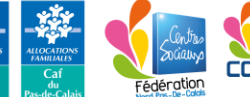

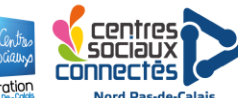

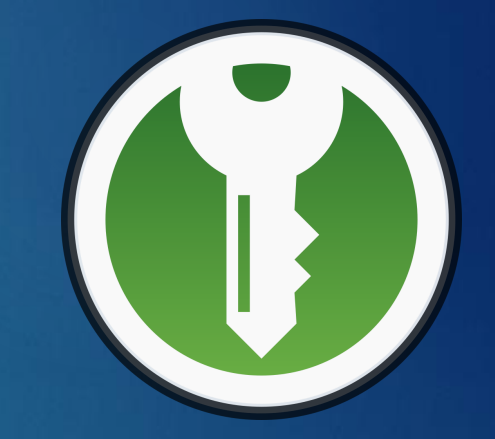

KeePassXC est un gestionnaire de mots de passe gratuit et open-source publié sous la licence libre GPL v2 ou ultérieure et disponible sur Linux, Windows et macOS.

# Le principe

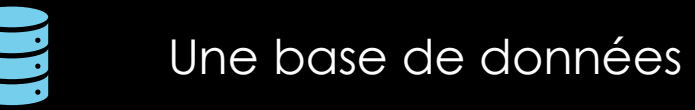

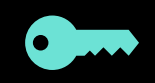

Où sont enregistrés vos identifiants et mots de passe

Sécurisé par un mot de passe unique

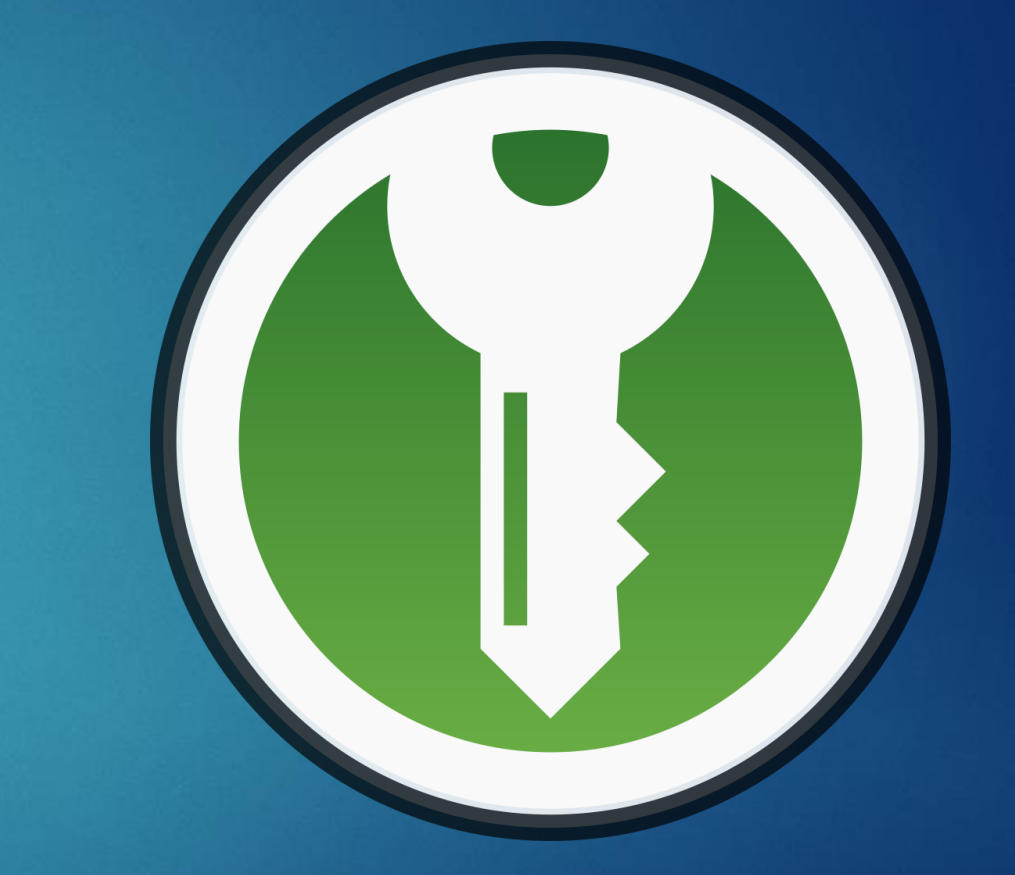

# Pourquoi ?

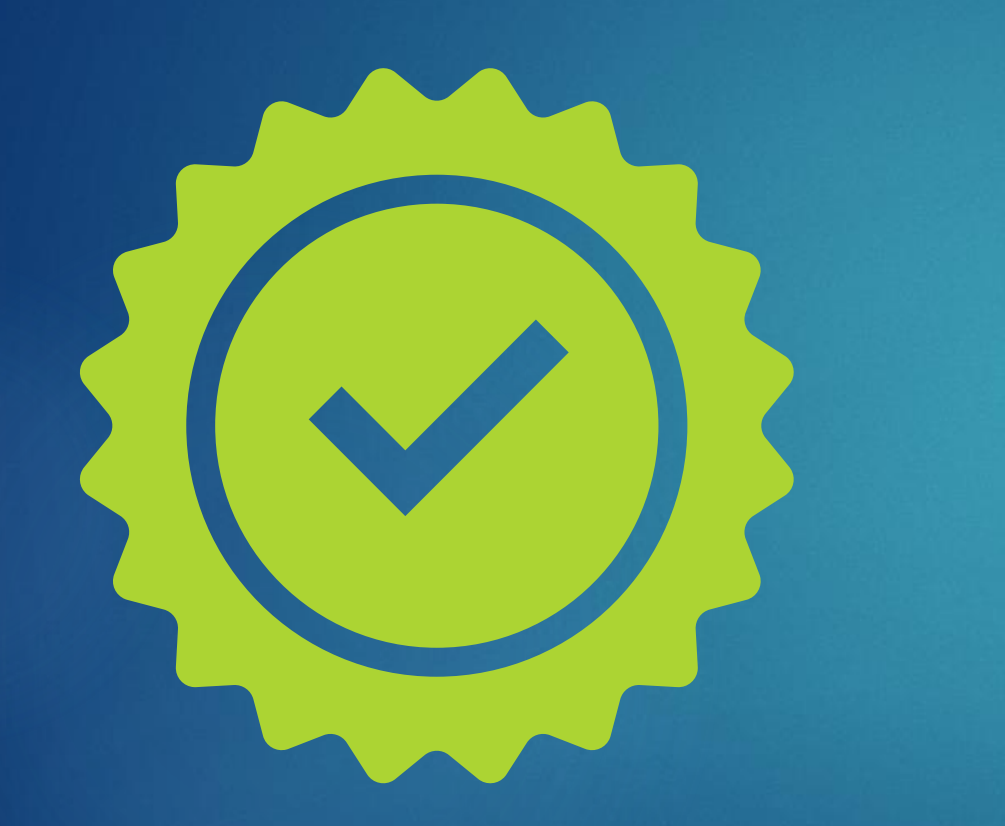

- Pour ne pas réutiliser **les mêmes** mots de passe
- Pour éviter le **piratage**
- Une Base de données chiffrée par un unique mot de passe
- Recommandé par la RGPD (Règlement général sur la protection des données)

# Comment ?

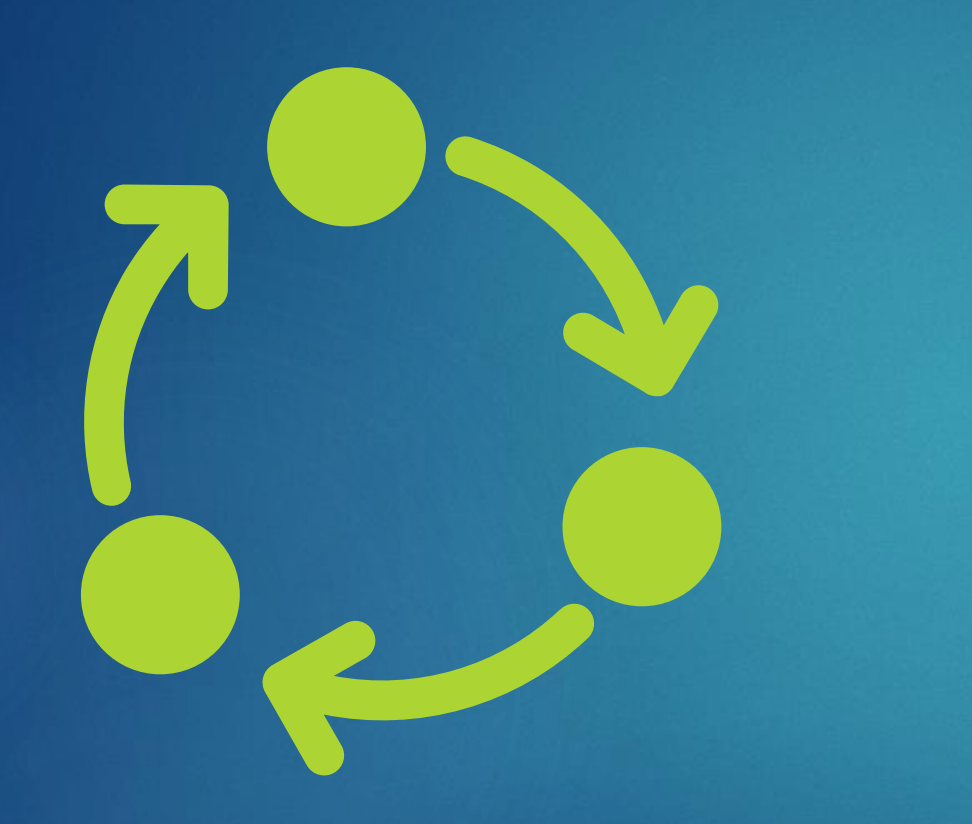

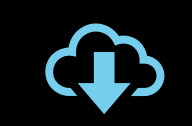

Téléchargement et installation de Keepass XC

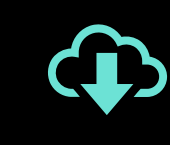

Téléchargement et installation de l'extension pour navigateur ( chrome, Firefox, Edge)

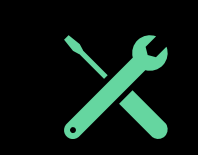

Paramétrage

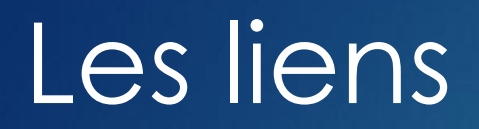

Lien de téléchargement de l'application :

https://keepassxc.org/download/#windows

Liens de téléchargement des extensions de navigateurs :

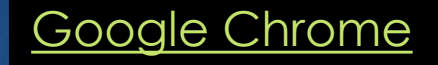

Mozilla Firefox

Microsoft Edge

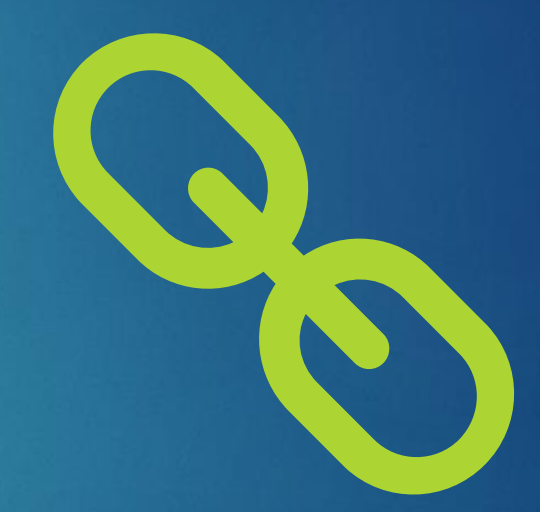

# Le premier démarrage

Après l'installation des deux applications :

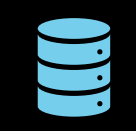

Création de la base de données

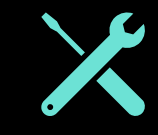

Le paramétrage

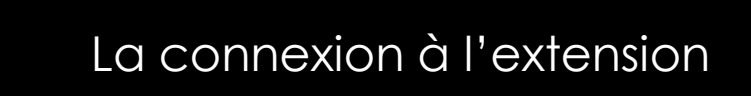

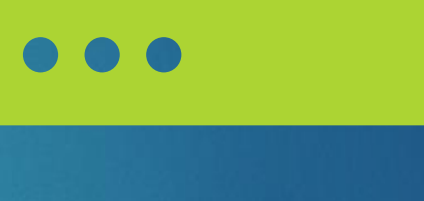

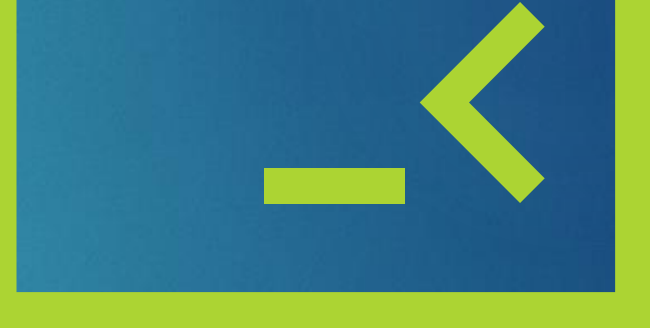

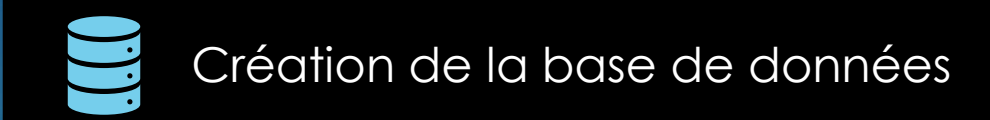

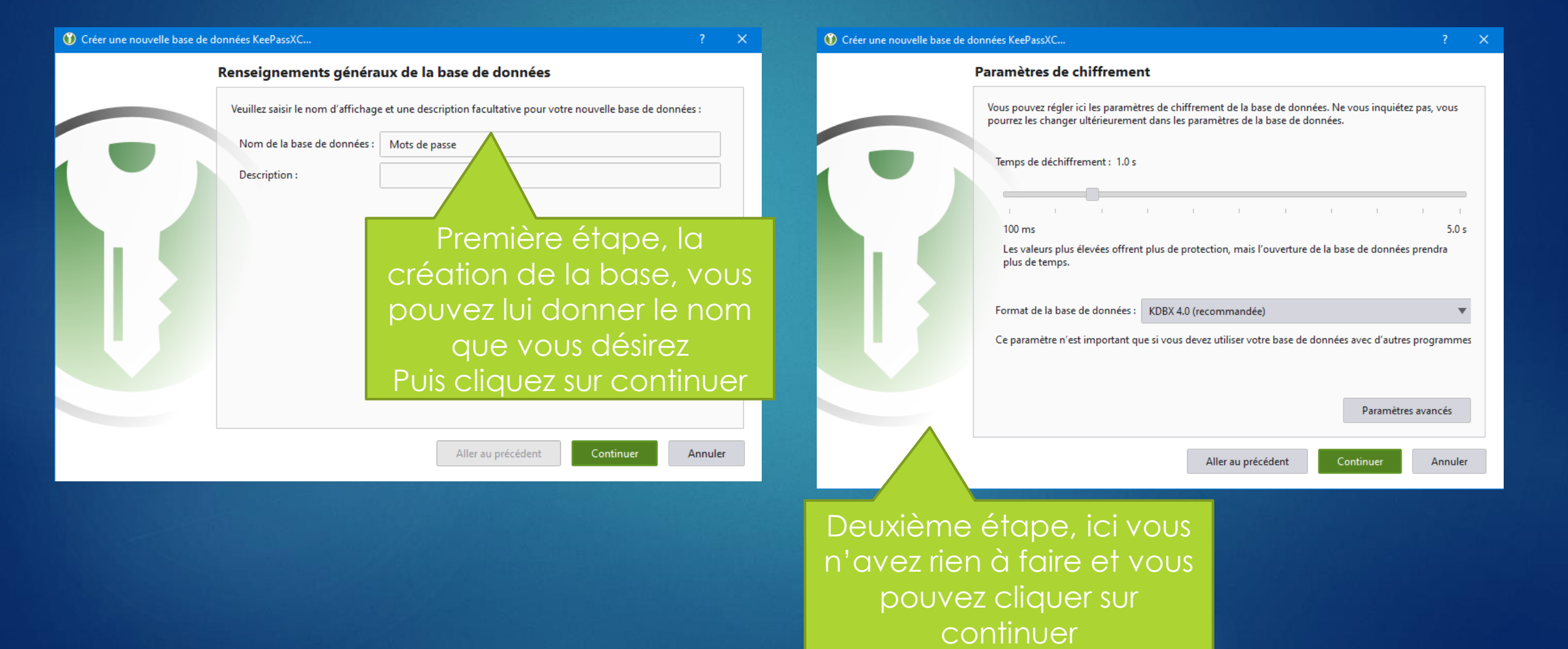

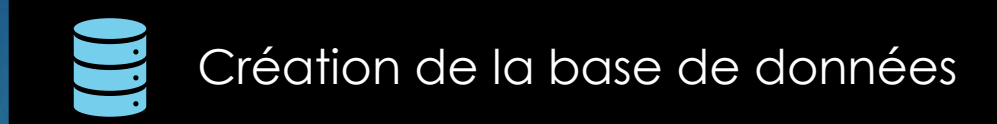

de votre base. Attention à

ne pas perdre ce fichier !!!

Puis cliquez sur terminer

| Oréer une nouvelle base de données KeePassXC                                                       | ? ×     | Créer une nouvelle base de données KeePassXC ?                                                                                                    |
|----------------------------------------------------------------------------------------------------|---------|----------------------------------------------------------------------------------------------------|
| Identifiants de la base de données                                                                 |         | Identifiants de la base de données                                                                                                    |
| Un jeu d'identifiants connus de vous seul, qui protège votre base de données.<br>Mot de passe      |         | Un jeu d'identifiants connus de vous seul, qui protège votre base de données.<br>Mot de passe                                                                                                    |
| Saisir le mot de passe :                                                                           | Annuler | Saisir le mot de passe : toto1234T0 Confirmer le mot de passe : toto1234T0<br>Annuler                                                                                                    |
| Troisième étape, le mot de<br>passe de la base.<br>N 'hésitez pas à mettre un<br>mot de passe fort |         | Fichier clé         Pour une sécurité accrue, vous pouvez ajouter un fichier clé qui comprend des octets aléatoires.         Vous devez le garder secret et ne jamais le perdre ou vous ne pourrez plus vous connecter.         Ajouter Fichier clé |
| Aller au précédent Terminer                                                                        | Annuler | Vous pouvez créer un tichier<br>clé pour renforcer la sécurité                                                                                                    |

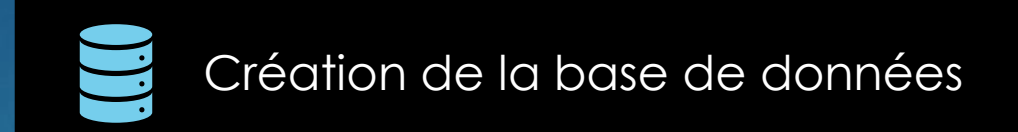

| 🚺 Enregistrer la base de doni            | nées sous                      |                  |                     |        |        | ×                         |
|------------------------------------------|--------------------------------|------------------|---------------------|--------|--------|---------------------------|
| ← → × ↑ 🗄 > Ce F                         | PC > Documents                 |                  | ~                   | Ō      | ,∕⊃ Re | chercher dans : Documents |
| Organiser 👻 Nouveau o                    | dossier                        |                  |                     |        |        | III 🔹 🔹 😮                 |
| 📙 Google Drive 🖈 ^                       | Nom                            | Modifié le       | Туре                | Taille |        |                           |
| 📥 OneDrive - ac-lille                    | Blocs-notes OneNote            | 24/04/2021 12:22 | Dossier de fichiers |        |        |                           |
|                                          |                                | 12/09/2021 12:28 | Dossier de fichiers |        |        |                           |
| Ce PC                                    | Heroes of the Storm            | 05/05/2021 10:59 | Dossier de fichiers |        |        |                           |
| 📃 Bureau                                 | 📙 Modèles Office personnalisés | 11/08/2020 09:17 | Dossier de fichiers |        |        |                           |
| 🖆 Documents                              | My Games                       | 24/04/2021 12:22 | Dossier de fichiers |        |        |                           |
| 📰 Images                                 | PDF Architect                  | 04/10/2021 20:46 | Dossier de fichiers |        |        |                           |
| h Musique                                | 📙 Shadow of the Tomb Raider    | 09/01/2022 10:20 | Dossier de fichiers |        |        |                           |
| 1 Objets 3D                              |                                | 27/04/2021 21:48 | Dossier de fichiers |        |        |                           |
| Téléchargement:                          | 🖲 Aurel                        | 09/01/2022 20:48 | KeePass Password    |        | 3 Ko   |                           |
| Vidéos                                   |                                |                  |                     |        |        |                           |
| 🏪 Disque local (C:)                      |                                |                  |                     |        |        |                           |
| 💣 Réseau 🔍 🗸                             |                                |                  |                     |        |        |                           |
| Nom du fichier : Mots d                  | le passe                       |                  |                     |        |        | ~                         |
| Type : Base de                           | e données KeePass 2 (*.kdbx)   |                  |                     |        |        | ~                         |
| <ul> <li>Masquer les dossiers</li> </ul> |                                |                  |                     |        | Enreg  | istrer Annuler            |

Dernière étape de la création de la base données, vous devez enregistrer cette base dans votre ordinateur

# X

# Le Paramétrage

| 😯 Aurel.kdbx (verrouillé) - KeePassXC                         | – 0 × |
|---------------------------------------------------------------|-------|
| Base de données Entrées Groupes Outils Affichage Aide         |       |
| $ \fbox{\begin{tabular}{cccccccccccccccccccccccccccccccccccc$ | ?     |
|                                                               |       |

#### Déverrouiller la base de données KeePassXC

C:\Users\momow\Documents\Aurel.kdbx

Saisissez le mot de passe :

Saisissez des identifiants supplémentaires (si définis) :

Fichier clé: ? 
Parcourir...,
Clé matérielle: ?

Ck Actualiser

CK Annuler

Vous pouvez maintenant vous connecter à votre base de données, qui est pour le moment vide

| Base de données                | Entrées Groupes Outils Affichage Aide                                                                                                    |   |
|--------------------------------|----------------------------------------------------------------------------------------------------|---|
|                                |                                                                                                    | ? |
| Paramètres de                  |                                                                                                    |   |
| <b>F</b>                       | Paramètres de base     Saisie automatique       Démarrage                                                                                                    |   |
|                                | <ul> <li>Ne démarrer qu'une seule instance de KeePassXC</li> <li>Lancer automatiquement KeepassXC au démarrage du système.</li> <li>Béduire la fenêtre lors du démarrage de l'application</li> </ul>                                                                                                |   |
| Sécurité                       | <ul> <li>Réduire la fenêtre après déverrouillage de la base de données</li> <li>Mémoriser les bases de données utilisées précédemment</li> <li>Lors du démarrage, charger les bases de données ouvertes précédemment</li> </ul>                                                                     |   |
| Intégration aux<br>navigateurs | <ul> <li>Mémoriser les fichiers clés de base de données et les clés électroniques de sécurité</li> <li>Vérifier une fois par semaine la présence de mises à jour au démarrage de l'application</li> <li>Inclure les versions bêta lors de la vérification de la présence de mises à jour</li> </ul> |   |
| >_                             | Gestion des fichiers                                                                                                    |   |
| Agent SSH                      | <ul> <li>✓ Enregistrer automatiquement après chaque changement</li> <li>✓ Enregistrer automatiquement en verrouillant la base de données</li> <li>✓ Enregistrer automatiquement les chaquements qui ne sont pas relatifs aux données en verrouillant la base de données</li> </ul>                  |   |
| <del>윦</del>                   | <ul> <li>Sauvegarder le fichier de la base de données avant d'enregistrer</li> <li>✓ Recharger automatiquement la base de données quand elle est modifiée de l'extérieur</li> <li>✓ Encepietres les fichiers de base de données quand elle est modifiée de l'extérieur</li> </ul>                   |   |
| Reeshare                       | Gestion des entrées                                                                                                    |   |
|                                | <ul> <li>✓ Utiliser l'icône de groupe lors de la création d'une entrée</li> <li>Réduire lors de l'ouverture d'une URL</li> <li>Cacher la fenêtre lors de la copie dans le presse-papiers</li> <li>         Réduire     </li> </ul>                                                                  |   |
|                                | Passer en arrière-plan Temps imparti au téléchargement de la favoricône : 10 s                                                                                                    |   |
|                                | Interface utilisateur                                                                                                    |   |
|                                | Langue:     French     (relancer le programme pour activer)       Style des boutons de la barre d'outils:     Icône seulement     Barre d'outils mobile                                                                                                    |   |

👀 Paramètres - KeePassXC

Annuler

– 0 ×

| <b>E</b><br>Général                                                                                                    | Le Paramétrage                                                                                                    |
|----------------------------------------------------------------------------------------------------|----------------------------------------------------------------------------------------------------|
| Dans la catégorie         « Général »         Paramètres de base       Saisie automatique         Démarrage                                                                                                    | Voici le paramétrage<br>optimal du démarrage de<br>l'application. Veuillez cocher<br>les cases qui ne sont pas<br>encore cochées pour vous                                                               |
| <ul> <li>Ne démarrer qu'une seule instance de KeePassXC</li> <li>Lancer automatiquement KeepassXC au démarrage</li> <li>Réduire la fenêtre lors du démarrage de l'application</li> <li>Réduire la fenêtre après déverrouillage de la base</li> <li>Mémoriser les bases de données utilisées précéde</li> <li>Lors du démarrage, charger les bases de données</li> <li>Mémoriser les fichiers clés de base de données</li> <li>Mémoriser les par semaine la présence de mises</li> <li>Inclure les versions bêta lors de la vérification</li> </ul> | ge du système.<br>ion<br>de données<br>emment<br>nnées ouvertes précédemment<br>ées et les clés électroniques de sécurité<br>s à jour au démarrage de l'application<br>on de la présence de mises à jour |

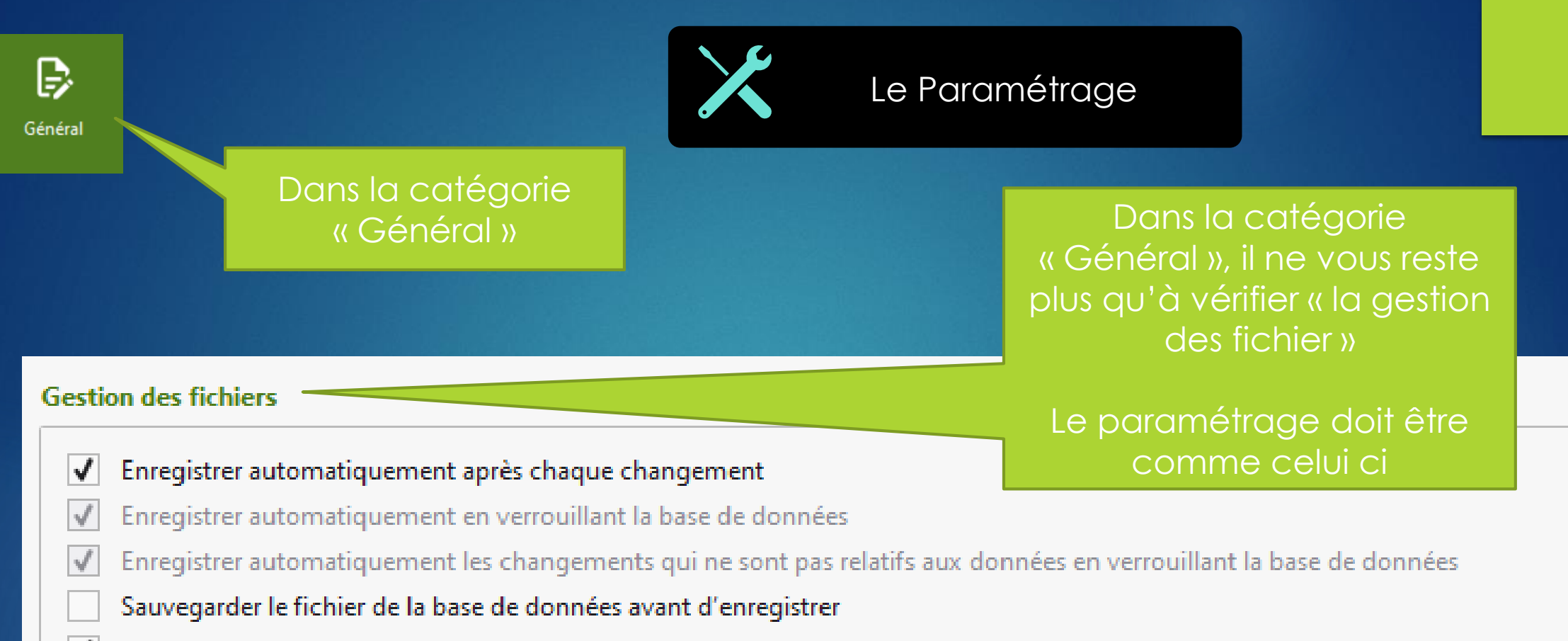

- Recharger automatiquement la base de données quand elle est modifiée de l'extérieur
- Enregistrer les fichiers de base de données de façon sécurisée (désactiver en cas de problèmes avec Dropbox, etc.)

| Eneral Le Para                                                                                                    | métrage                                                                           |
|----------------------------------------------------------------------------------------------------|-----------------------------------------------------------------------------------|
| Dans la catégorie<br>« Général »<br>terface utilisateur                                                                                                    | Pour ne pas avoir<br>l'application qui reste<br>ouverte en permanence su          |
| Langue :       System default       (relancer le programme pour activer)         Style des boutons de la barre d'outils :       Icône seulement       Icône seulement         Utiliser une police à espacement constant pour les notes                    | possible de la réduire et de<br>mettre une icône dans la<br>zone de notification. |
| <ul> <li>Réduire au lieu de fermer l'appli</li> <li>Afficher une icône dans la zone de notification</li> <li>Type d'icône de la zone de notification : Multicolore </li> <li>Cacher la fenêtre dans la zone de notification une fois minimisée</li> </ul> | Pour cela veuillez activer ces deux options.                                      |

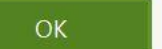

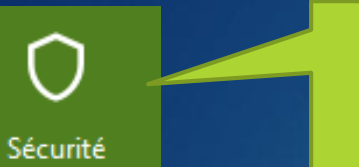

## Dans la catégorie « Sécurité »

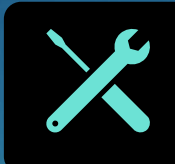

## Le Paramétrage

#### Délais d'attente

Effacer le presse-papiers après

Verrouiller les bases de données après une inactivité de

Effacer la requête de recherche après

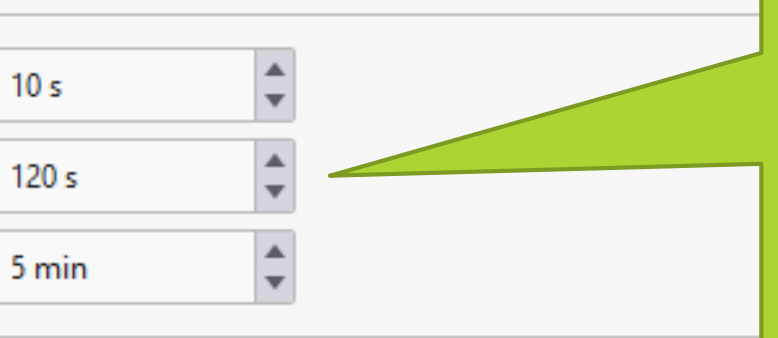

Dans la catégorie « Sécurité » Veuillez cocher « Verrouiller les bases de données après une inactivé de 120 s » cela permet de ne pas laisser votre base ouverte sans surveillance

#### Commodité

- ✓ Verrouiller les bases de données quand la session est verrouillée ou l'écran rabattu
- Verrouiller les bases de données après avoir réduit la fenêtre
- Après avoir effectué la saisie automatique, reverrouiller la base de données qui était verrouillée précédemment
- Exiger de répéter le mot de passe s'il est visible
- Cacher les mots de passe lors de leur modification
- Utiliser un espace réservé pour les champs de mots de passe vides
- Cacher les mots de passe dans le panneau de prévisualisation des entrées
- Par défaut, cacher les notes des entrées

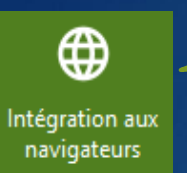

Dans la catégorie « Intégrations aux navigateurs »

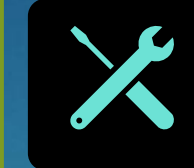

## Le Paramétrage

#### 'application

Activer l'intégration aux navigateurs

Général Avancé

KeePassXC-Browser est nécessaire pour que l'intégration aux navigateurs fonctionne. Téléchargez-la pour <u>Firefox</u>, <u>Google Chrome / Chromium / Vivaldi / Brave</u> et <u>Microsoft Edge</u>.

#### Activer l'intégration pour ces navigateurs :

Chrome, Vivaldi, and Brave

| ✓ | Firefox | and | Tor | Browser |
|---|---------|-----|-----|---------|
|---|---------|-----|-----|---------|

Edge

Chromium

- Demander de déverrouiller la base de données si elle est verrouillée
- Adapter au format de l'URL (p. ex. : https://....)
- Retourner que les identifiants qui correspondent le mieux
- Permettre de retourner des identifiants expirés
- Chercher les identifiants correspondants dans toutes les bases de données ouvertes
- Trier les identifiants correspondants par titre
- Trier les identifiants correspondants par nom d'utilisateur

Ici, vous devez cocher la case « activer l'intégration aux navigateur » puis en dessous choisissez le bon navigateur Rendez-vous maintenant sur votre navigateur où l'extension keepass XC est installée

#### Pour moi c'est Mozilla Firefox

### La connexion à l'extension

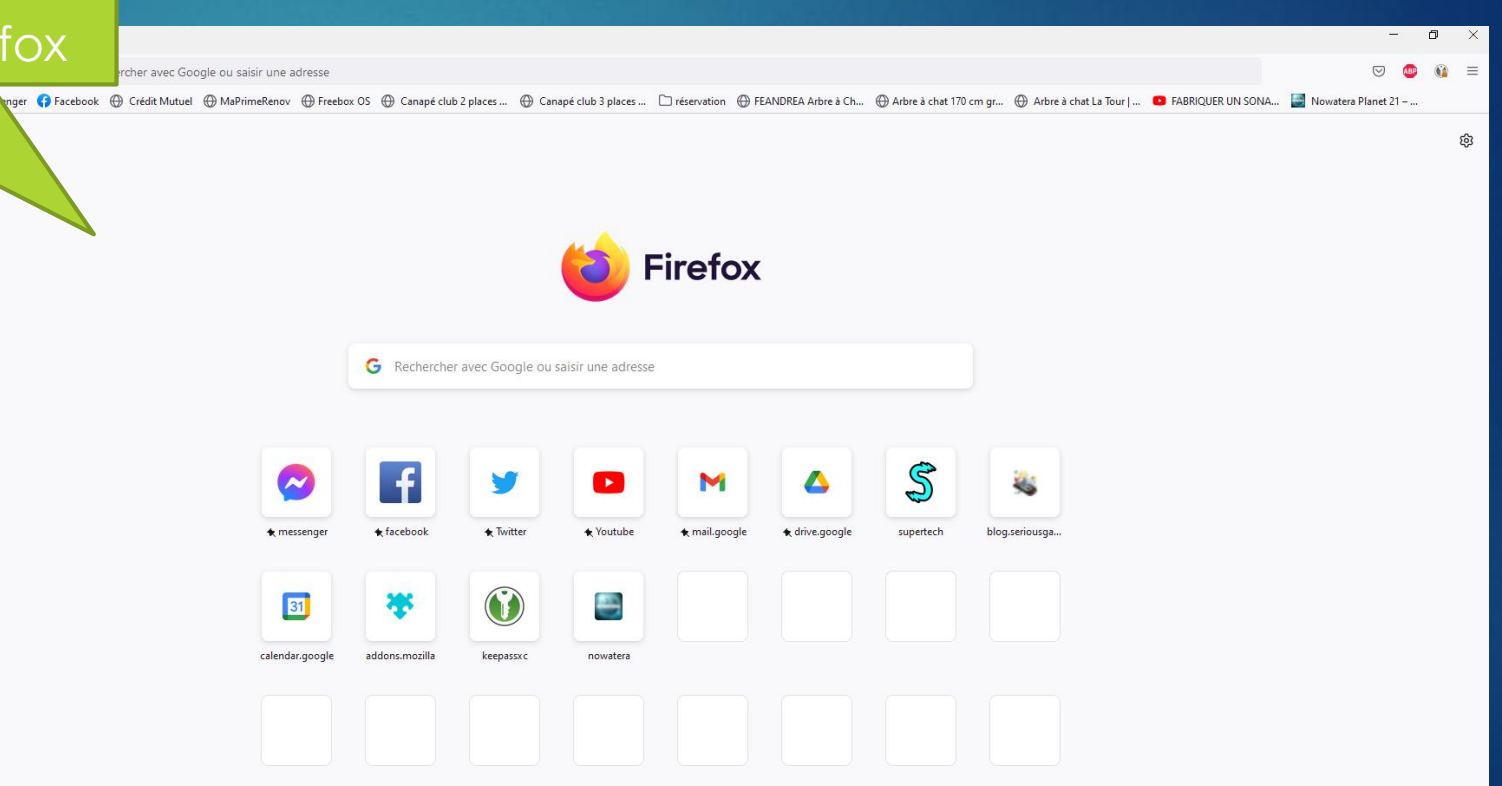

Cliquez sur l'icône keepass XC qui se trouve en haut à droite de votre navigateur

Cliquez ici pour réouvrir la base de données, à l'étape suivante vous devez mettre votre mot de passe

# La connexion à l'extension

Paramètres

bn

Choisir des champs d'identification personnalisés pour cette page

KeePassXC-Browser a rencontré une erreur :

La base de données n'est pas ouverte

Réouvrir la base de données

Ē

ABP

 $\bigtriangledown$ 

 $\times$ 

\_

ଞ୍ଚ

Cliquez sur l'icône keepass XC qui se trouve en haut à droite de votre navigateur

### La connexion à l'extension

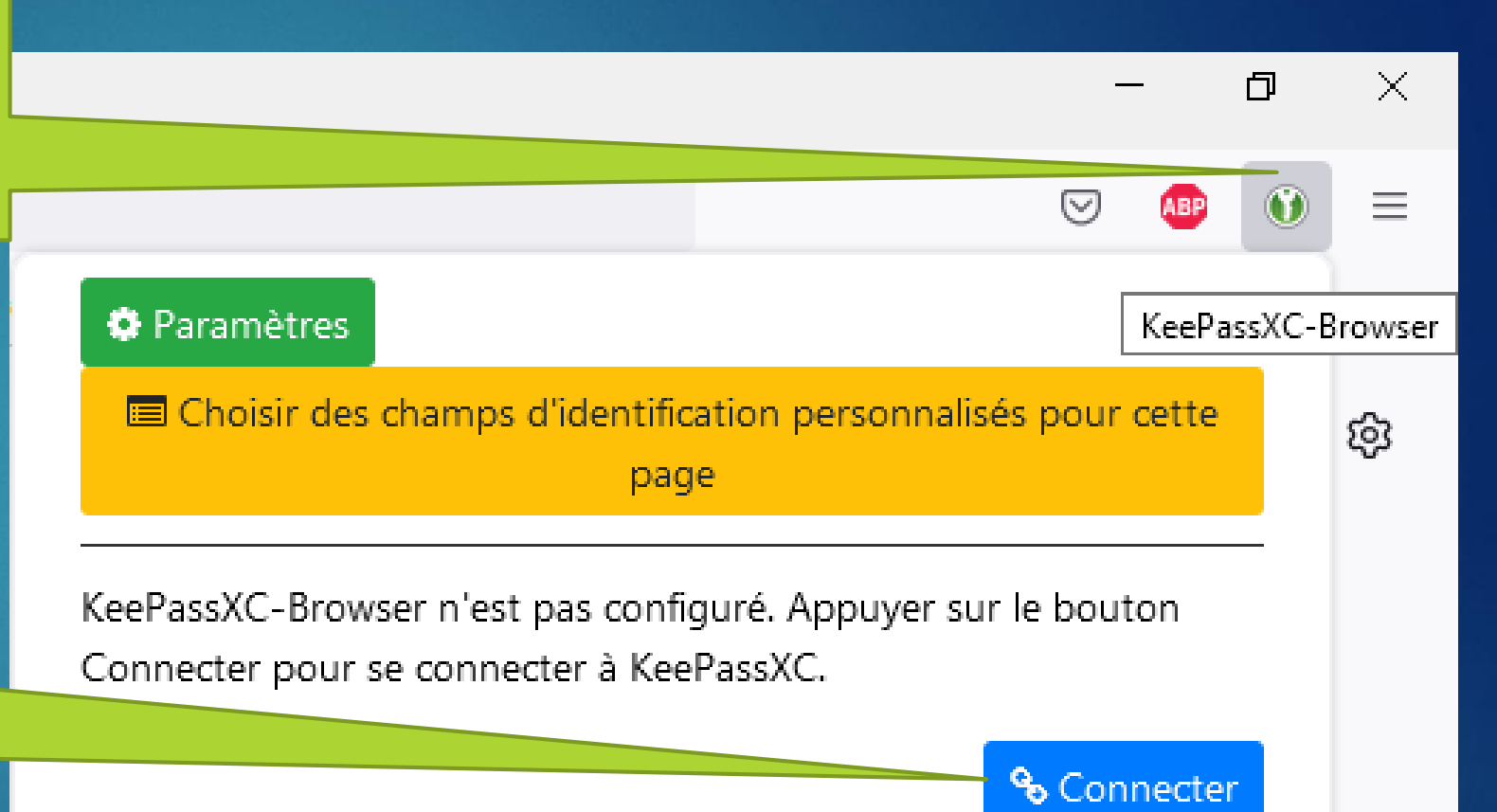

Cliquez ici pour connecter la base de données au navigateur

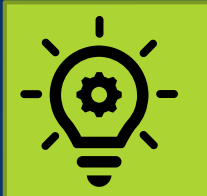

Votre navigateur a maintenant accès à votre base de données et pourra vous proposer un enregistrement la prochaine fois que vous taperez un identifiant et mot de passe sur un site web.

Pensez à désactiver l'enregistrement des mots de passe dans le navigateur.

### La connexion à l'extension

💓 KeePassXC : Nouvelle demande d'association de clé 🛛 🛛 ? 🛛 🗙

Vous avez reçu une demande d'association pour la base de données suivante : Aurel

Attribuez à cette connexion un nom ou un ID unique, par exemple : chrome-laptop

firefox-bureau

Enregistrer et permettre l'accès

Annuler

Attribuez un nom à cette connexion, par exemple ici « firefox-bureau et cliquez sur Enregistrer et permettre l'accès Voici l'aperçu des identifiants et mots de passe enregistrés dans votre base de données.

KeepassXC marche aussi pour les logiciels que vous avez sur votre ordinateur.

¢

| 0 Titre                                                     | Nom d'utilisateur                                                                                                    | URL Notes                                                                                                    | Modifiée                                                                                                    |
|-------------------------------------------------------------|----------------------------------------------------------------------------------------------------|----------------------------------------------------------------------------------------------------|----------------------------------------------------------------------------------------------------|
| www.solidatech.tr                                           |                                                                                                    | https://www.sol                                                                                                    | 22/10/2021 18:                                                                                                    |
| www.solairepratique.com                                     |                                                                                                    | https://www.sol                                                                                                    | 22/10/2021 18:                                                                                                    |
|                                                             |                                                                                                    | https://www.mi                                                                                                    | 25/10/2021 21                                                                                                    |
| www.facebook.com                                            | and a state of the second state of the second  | https://www.fac                                                                                                    | 03/01/2022 16:                                                                                                    |
| www.darty.com                                               | - iteration and iterations                                                                                                    | https://www.da                                                                                                    | 22/10/2021 18:                                                                                                    |
| www.boulanger.com                                           | and the second second s | https://www.bo                                                                                                    | 22/10/2021 18:                                                                                                    |
| www.bax-shop.fr                                             | -phonese study and one                                                                                                    | https://www.ba                                                                                                    | 22/10/2021 18:                                                                                                    |
| an unu backmarket for                                       |                                                                                                    | h++====///                                                                                                    | 30/10/2021 15.                                                                                                    |
| Général Partager Saisie automatique Activé Recherche Activé | wser Passwords                                                                                                    |                                                                                                    |                                                                                                    |
|                                                             | Image: Saisie automatique Activé         Saisie automatique Activé                                                                                                    | Image: Solution of the second second sec | Image: State of the second second |